# InterPSS OpenCIM User's Guide

Software Release 1.2.1

March, 2010

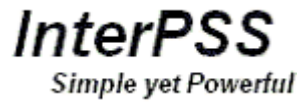

#### **Important Information**

USE OF INTERPSS SOFTWARE AND THIS DOCUMENT IS SUBJECT TO THE TERMS AND CONDITIONS OF A LICENSE AGREEMENT FOUND IN EITHER A SEPARATELY EXECUTED SOFTWARE LICENSE AGREEMENT, OR, IF THERE IS NO SUCH SEPARATE AGREEMENT, THE CLICKWRAP END USER LICENSE AGREEMENT WHICH IS DISPLAYED DURING DOWNLOAD OR INSTALLATION OF THE SOFTWARE, OR IF THERE IS NO SUCH SOFTWARE LICENSE AGREEMENT OR CLICKWRAP END USER LICENSE AGREEMENT, THE LICENSE(S) LOCATED IN THE "LICENSE" FILE(S) OF THE SOFTWARE. USE OF THIS DOCUMENT IS SUBJECT TO THOSE TERMS AND CONDITIONS, AND YOUR USE HEREOF SHALL CONSTITUTE ACCEPTANCE OF AND AN AGREEMENT TO BE BOUND BY THE SAME.

This document contains confidential information that is subject to U.S. and international copyright laws and treaties. No part of this document may be reproduced in any form without the written authorization of InterPSS Systems LLC.

InterPSS, OpenCIM, and the InterPSS logo are either registered trademarks or trademarks of InterPSS Systems LLC in the United States and/or other countries.

JAVA and all Java-based trademarks and logos are trademarks or registered trademarks of Sun Microsystems, Inc. in the United States and other countries.

Eclipse and all Eclipse-based trademarks and logos are trademarks or registered trademarks of the Eclipse Foundation in the United States and other countries.

All other product and company names and marks mentioned in this document are the property of their respective owners and are mentioned for identification purposes only.

THIS SOFTWARE MAY BE AVAILABLE ON MULTIPLE OPERATING SYSTEMS. HOWEVER, NOT ALL OPERATING SYSTEM PLATFORMS FOR A SPECIFIC SOFTWARE VERSION ARE RELEASED AT THE SAME TIME. PLEASE SEE THE README.TXT FILE FOR THE AVAILABILITY OF THIS SOFTWARE VERSION ON A SPECIFIC OPERATING SYSTEM PLATFORM. THIS DOCUMENT IS PROVIDED "AS IS" WITHOUT WARRANTY OF ANY KIND, EITHER EXPRESS OR IMPLIED, INCLUDING, BUT NOT LIMITED TO, THE IMPLIED WARRANTIES OF MERCHANTABILITY, FITNESS FOR A PARTICULAR PURPOSE, OR NON-INFRINGEMENT.

THIS DOCUMENT COULD INCLUDE TECHNICAL INACCURACIES OR TYPOGRAPHICAL ERRORS. CHANGES ARE PERIODICALLY ADDED TO THE INFORMATION HEREIN; THESE CHANGES WILL BE INCORPORATED IN NEW EDITIONS OF THIS DOCUMENT. INTERPSS SYSTEMS LLC MAY MAKE IMPROVEMENTS AND/OR CHANGES IN THE PRODUCT(S) AND/OR THE PROGRAM(S) DESCRIBED IN THIS DOCUMENT AT ANY TIME.

THE CONTENTS OF THIS DOCUMENT MAY BE MODIFIED AND/OR QUALIFIED, DIRECTLY OR INDIRECTLY, BY OTHER DOCUMENTATION WHICH ACCOMPANIES THIS SOFTWARE, INCLUDING BUT NOT LIMITED TO ANY RELEASE NOTES AND "READ ME" FILES.

Copyright © 2008 - 2010 InterPSS Systems LLC. ALL RIGHTS RESERVED.

InterPSS Systems LLC Confidential Information

# TABLE OF CONTENTS

| 1   | OV   | ERVIEW                                                  | 4  |
|-----|------|---------------------------------------------------------|----|
|     | 1.1  | INTRODUCTION                                            | 4  |
|     | 1.2  | Features                                                | 4  |
|     | 1.3  | BASIC CONCEPTS                                          | 5  |
| 2   | INS  | TALLATION                                               | 6  |
|     | 2.1  | System Requirement                                      | 6  |
|     | 2.2  | SOFTWARE REQUIREMENTS                                   | 6  |
|     | 2.3  | INSTALLATION PROCEDURE                                  | 7  |
|     | 2.4  | START INTERPSS OPENCIM SOFTWARE                         | 8  |
| 3   | INT  | ERPSS OPENCIM QUICK START – A TUTORIAL                  | 9  |
|     | 3.1  | START INTERPSS OPENCIM                                  | 9  |
|     | 3.2  | CREATE AN INTERPSS OPENCIM PROJECT                      | 11 |
|     | 3.3  | IMPORT RDF FILE                                         | 12 |
|     | 3.4  | BUILD OPENCIM MODEL                                     | 14 |
|     | 3.5  | VIEW DETAILS OF OPENCIM MODEL                           | 15 |
|     | 3.6  | VIEW DETAILS OF OPENCIM MODEL                           | 18 |
|     | 3.7  | LOAD FLOW ANALYSIS                                      | 19 |
|     | 3.8  | TRANSFORM CIM TO ODM                                    | 21 |
| 4   | INT  | ERPSS OPENCIM USER INTERFACE                            | 24 |
|     | 4.1  | MENU ITEM DESCRIPTIONS                                  | 25 |
|     | 4.2  | TOOLBAR ITEM DESCRIPTIONS                               | 29 |
|     | 4.3  | WORKSPACE                                               | 31 |
| 5   | USI  | NG INTERPSS OPENCIM                                     | 32 |
|     | 5.1  | HANDLING LARGE RDF FILES                                | 32 |
|     | 5.2  | SAVING YOUR WORK                                        | 32 |
|     | 5.3  | ORGANIZING YOUR WORK                                    | 32 |
|     | 5.4  | SHARING YOUR WORK WITH OTHERS                           | 32 |
| API | PENI | DIX A.1 ADDING RDF FILES TO AN EXISTING OPENCIM PROJECT | 33 |
| API | PENI | DIX A.2 RDF ANALYSIS                                    | 35 |
| API | PENE | DIX A.3 FINDING RDF RECORD                              | 38 |

## **1 OVERVIEW**

#### 1.1 INTRODUCTION

The Common Information Model (CIM) is an effort to develop a common power system information model that can be shared and exchanged among different applications across operations and planning in utility companies and, in the future, power trading companies to facilitate seamless power system information sharing and integration. Being a common power system information model, CIM was designed to serve as the foundation for integrating modern information systems in the power industry. Real-time integration of power system application is not feasible without a common information model that can be understood by everyone (human beings as well as computers).

We have observed that when major ISOs (Independent Service Operators) are creating, expanding and maintaining their CIM model (mostly based on RDF), their model, which is used by many regional utility companies, is growing bigger and bigger. For example, the latest ERCOT model is 4.4 GB as of October, 2008. InterPSS OpenCIM is developed with the following challenges in mind:

- No enterprise relational database software such as Oracle is needed.
- No high-end hardware and complicated configuration is needed.
- Easy to be adapted or extended to accommodate enhancement and customer-specific requirements.
- Easy to be integrated with other power system applications.

#### 1.2 FEATURES

InterPSS OpenCIM solves the above concerns by providing:

- A graphical tool that can show all details of a CIM model, or selectively show only the interested/relevant part of the model.
- A Java-based tool with both GUI and API that can be run on any platform that has Java runtime software installed.
- An innovative RDF parser that parses large RDF model files quickly and efficiently.
- A flexible architecture design that can adapt quickly to different CIM versions and/or extensions by different ISOs.
- An OpenCIM API that can be used in any other power system applications in which programmatically managing CIM models is a requirement.
- No need for expensive enterprise relational database software such as Oracle; simple and easy installation.
- No need for high-end hardware. Parsing and displaying the large 4.4 GB CIM model can be done on a professional laptop computer.
- Intrinsic capability to convert CIM to the proposed IEEE ODM model and perform power system simulations.
- Intrinsic capability to seamlessly integrate with other power system information systems.

#### 1.3 BASIC CONCEPTS

InterPSS OpenCIM has a CIM object model, which accurately represents the CIM standard as published by IEC. The OpenCIM CIM model has also been extended to represent the extensions by ERCOT. OpenCIM maintains a CIM model vocabulary dictionary. New vocabulary could be added to accommodate future changes of the CIM standard and cover extensions by other ISO.

When processing a CIM RDF file using InterPSS OpenCIM, there are two main steps, as follows:

- The CIM information stored in a RDF file is first mapped to the OpenCIM object model. For large RDF files, the object model is saved into the local file system.
- Then the object model is used for viewing RDF records and the relationships. For large RDF files, the saved model is loaded into InterPSS OpenCIM for the viewing purpose in a very efficient manner.

#### 1.3.1 Model Object and Data Object

Analysis of the current ERCOT CIM model file indicates that 2/3 of the CIM objects in the file are related to data, such as RegularTimePoint or AnalogValue. The user often is not interested in the actual value of these data objects. Therefore OpenCIM breaks a large CIM model into two sets: Model Object and Data Object. When the Processing Large RDF file user preference option is selected, user has the option to load the model objects and data objects into OpenCIM Viewer separately.

## 2 INSTALLATION

#### 2.1 SYSTEM REQUIREMENT

Minimum: 1.8 GHz CPU, 2 GB physical memory.

#### 2.2 SOFTWARE REQUIREMENTS

Java Runtime Environment (JRE) 1.6.x is required. It can be downloaded for free at Sun Microsystem's website at <u>http://java.sun.com/javase/downloads/index.jsp</u>. Choose the latest update of "Java SE Runtime Environment (JRE) 6".

Install the downloaded JRE 1.6.x. Add the path to the bin directory of the installed JRE to the system variable PATH. For example:

| General       Computer Name       Hs       Environment Variables       ?         You must be logged on as an Administrator to m       Performance       User variables for licq01       Value       Image: Classical Science       Image: Classical Science       Value       Image: Classical Science       Image: Classical Science       Image: Classical Sci                                                                                                    | System Re                    | store           | Autom                | atic Update | es 📘                                  | Remote                                        |                                    |                                                                          | _         |
|----------------------------------------------------------------------------------------------------|------------------------------|-----------------|----------------------|-------------|---------------------------------------|-----------------------------------------------|------------------------------------|--------------------------------------------------------------------------|-----------|
| /ou must be logged on as an Administrator to m<br>Performance<br>Visual effects, processor scheduling, memory u<br>User variables for licq01<br>Variable<br>User Profiles<br>Desktop settings related to your logon<br>Startup and Recovery<br>System startup, system failure, and debugging i<br>NUMBER_OF_P 2<br>OS Windows_NT<br>Path,C:(Program Files)Javatjdk1.6.0_07(bi<br>PROCESSOR_A x86                                                                                                    | General                      | Comput          | er Name              | Ha          | nvironm                               | ent Variable                                  |                                    |                                                                          | ? ×       |
| Visual effects, processol scheduling, menoly u     Value     Value       CLEARCASE_GRBri/G-HOU-CLR-OPS;BP1/G-HOU-CLR       CLEARCASE_GRBri/G-HOU-CLR-OPS;BP1/G-HOU-CLR       CLEARCASE_GRBri/G-HOU-CLR-OPS;BP1/G-HOU-CLR       CLEARCASE_GRBri/G-HOU-CLR       CLEARCASE_GRBri/G-HOU-CLR-OPS;BP1/G-HOU-CLR       CLEARCASE_GRBri/G-HOU-CLR       CLEARCASE_GRBri/G-HOU-CLR       Variable number       Variable number       Variable                                                                                                    | You must be I<br>Performance | ogged on as a   | an Administr         | ator to m   | User var                              | iables for licq01                             | (alue                              |                                                                          |           |
| User Profiles Desktop settings related to your logon Variable <u>name</u> : Path Variable <u>value</u> : .;C:\Program Files\Java\jdk1.6.0_d System startup, system failure, and debugging i NUMBER_OF_P 2 OS Windows_NT Path .;C:\Program Files\Java\jdk1.6.0_07\bi PATHEXT PROCESSOR_A x86                                                                                                    | visual enect                 | s, processor s  | cheduling, i         | nemory a    | CLEAR<br>CLEAR<br>TEMP                | CASE_GR B<br>Edit System                      | P1\G-H<br>P1\G-H<br>NVG-I          | HOU-CLR-OP5;BP1\G-HOU-CLR<br>HOU-CLR TOT<br>able                         | ?         |
| Desktop settings related to your logon       Variable game:       Path         Variable yalue:       .;C:\Program Files\Java\jdk1.6.0_I         System and Recovery       OK       CC         System startup, system failure, and debugging i       NUMBER_OF_P 2       OS       Windows_NT         Path       .;C:\Program Files\Java\jdk1.6.0_07\bi       PATHEXT       .;C:\Program Files\Java\jdk1.6.0_07\bi         PATHEXT       .;C:\Program Files\Java\jdk1.6.0_07\bi       PATHEXT       .;C:\Program Files\Java\jdk1.6.0_07\bi                                                                                                    | User Profiles                |                 |                      |             | 100                                   |                                               |                                    | 1                                                                        |           |
| Startup and Recovery System startup, system failure, and debugging i System startup, system failure, and debugging i System startup, system failure, and debugging i System startup, system failure, and debugging i System startup, system failure, and debugging i System Startup System Startup Startup Startup | Desktop set                  | ings related to | o your logon         |             |                                       | Variable <u>n</u> am<br>Variable <u>v</u> alu | e:<br>e:                           | Path<br>.;C:\Program Files\Java\jdk1.6.0                                 | _07\bin;C |
| System startup, system failure, and debugging i NUMBER_OF_P 2<br>OS Windows_NT<br>Path ;C:\Program Files\Java\jdk1.6.0_07\bi<br>PATHEXT .COM;.EXE;.BAT;.CMD;.VBS;.VBE;.JS;<br>PROCESSOR_A x86                                                                                                    | Startup and I                | Recovery        |                      |             | System Variat                         |                                               |                                    | ОК                                                                       | Cancel    |
|                                                                                                    | System start                 | up, system fail | lure, and del        | bugging i   | NUMBE<br>OS<br>Path<br>PATHE<br>PROCE | R_OF_P 2<br>W<br>.;<br>XT .(<br>SSOR_A x      | /indow<br>;C:\Pro<br>COM; .E<br>86 | is_NT<br>igram Files\Java\jdk1.6.0_07\bi<br>EXE;.BAT;.CMD;.VBS;.VBE;.JS; | -         |
| Environment Variables New Edit Delete                                                                                                    |                              | Env             | iro <u>n</u> ment Va | riables     |                                       | C                                             | New                                | z Edit Delete                                                            |           |

"C:\Program Files\Java\jre1.6.0\_xx\bin"

Please note: this step is normally done automatically by the Java installers.

#### 2.3 INSTALLATION PROCEDURE

2.3.1 Download the installation zip file, interpss-opencim-install-<version\_no>-<build\_no>.zip, into a temporary folder. You should see the following three files:

| 💽 install.cmd                        | 1 KB      | Windows NT Comm     | 2/17/2010 3:11 PM |
|--------------------------------------|-----------|---------------------|-------------------|
| 🗐 install_readme.txt                 | 1 KB      | Text Document       | 2/17/2010 3:11 PM |
| 🔊 interpss-opencim-install-1.2.1.jar | 77,951 KB | Executable Jar File | 2/17/2010 3:12 PM |

- 2.3.2 The install\_readme.txt file briefly describes the installation procedures.
- 2.3.3 Open the install.cmd file, and modify the line for JAVA\_HOME to reflect the Java JRE installation folder described in 2.2, e.g.:

set JAVA\_HOME=C:/Program Files/Java/jre1.6.0\_07

- 2.3.4 Save, and then run install.cmd. Follow the instructions on the screen and finish the entire installation process.
- 2.3.5 OpenCIM is distributed with a community license key file, which can process up to 10,000 RDF records. If you have obtained a license file from InterPSS, copy the license file provided by InterPSS Systems LLC into the *<opencim\_home>/*license folder and rename it to *opencim\_license*.

Please note: InterPSS OpenCIM cannot function properly without a valid license file.

2.3.6 CIM version: the CIM standard over the years has been evolving and resulted in different CIM versions (10, 11, 13, 14, etc.). OpenCIM currently supports CIM version 10, CIM version 14 and the ERCOT CIM version, which is an extension to CIM version 11. The version field in the IEC61970 CIM Version.version record normally has a format of *<CIM version><minor version>*. For example, in CIM version 14, the field might have a value of CIM14v002. The CIM version validation inside OpenCIM checks the CIM version prefix. Therefore CIM14v001, CIM14002 and CIM14\_v003 are all valid for CIM version 14.

In InterPSS OpenCIM, you can set the CIM version that you are working on in the <opencim\_home>/ properties/opencim.properties file. Uncomment the right section for the CIM version you use, and comment all the other sections.

# uncomment the following to use Cim10 model

#OpenCIM.Model=Cim10

#OpenCIM.Dictionary.Rdf\_dict=cim10\_rdf\_dictionary.xml

#CustomView.Name=Cim10 View

#CustomView.XmlFileName=cim10\_view.xml

Save the opencim.properties file, and restart InterPSS OpenCIM.

Please note: you need to restart OpenCIM after the above change to make the change effective.

InterPSS OpenCIM is currently configured to work with CIM Model version: Cim14. If you need to work on a different CIM version, modify <install\_dir>/properties/ opencim.properties. Some operations may fail if the two CIM model versions don't match. See the User's Guide for details.

2.3.7 Memory configuration: InterPSS OpenCIM is shipped with a typical memory configuration. If you need to change it, e.g., to increase the system memory allocation for InterPSS OpenCIM, you can modify the opencim.ini file as follows.

-vmargs

-Xms512m: the minimum (or startup) memory allocation in MB.

-Xmx1024m: the maximum memory allocation in MB.

Increase the -Xmx parameter to the maximum (by trial and error) without seeing the following startup error.

| Opencim 🛛                                                                                                    |
|----------------------------------------------------------------------------------------------------|
| JVM terminated. Exit code=-1<br>-Xms512m<br>-Xmx1141m<br>-Djava.class.path=C:\111\opencim\plugins\org.eclipse.equinox.launcher_1.0.101.R34x_v20081125.jar<br>-os win32<br>-ws win32<br>-arch x86<br>-showsplash<br>-launcher C:\111\opencim\opencim.exe<br>-name Opencim<br>                         |
| -startup C:\111\opencim\plugins\org.eclipse.equinox.launcher_1.0.101.R34x_v20081125.jar<br>-vm C:\Program Files\Java\jdk1.6.0_07\bin\\jre\bin\client\jvm.dll<br>-vmargs<br>-Xms512m<br>-Xms1141m<br>-Djava.class.path=C:\111\opencim\plugins\org.eclipse.equinox.launcher_1.0.101.R34x_v20081125.jar |
|                                                                                                    |

Save the opencim.ini file and restart InterPSS OpenCIM.

#### 2.4 START INTERPSS OPENCIM SOFTWARE

Start InterPSS OpenCIM by going to Start > All Programs > InterPSS > InterPSS OpenCIM, or double-click on the InterPSS OpenCIM desktop shortcut, or execute <*opencim\_home*>/opencim.exe.

## **3 INTERPSS OPENCIM QUICK START – A TUTORIAL**

In this quick start tutorial, we will load a sample RDF file (located in <opencim\_install\_dir>/samples directory) into InterPSS OpenCIM; build an OpenCIM model from the RDF file and view the RDF record details. In addition, we will perform the RDF Analysis and Find RDF Record functions on an RDF file.

The tutorial will also cover the configuration details of InterPSS OpenCIM.

After this tutorial, you will be fairly familiar with all the major functions of InterPSS OpenCIM.

#### 3.1 START INTERPSS OPENCIM

Start InterPSS OpenCIM.

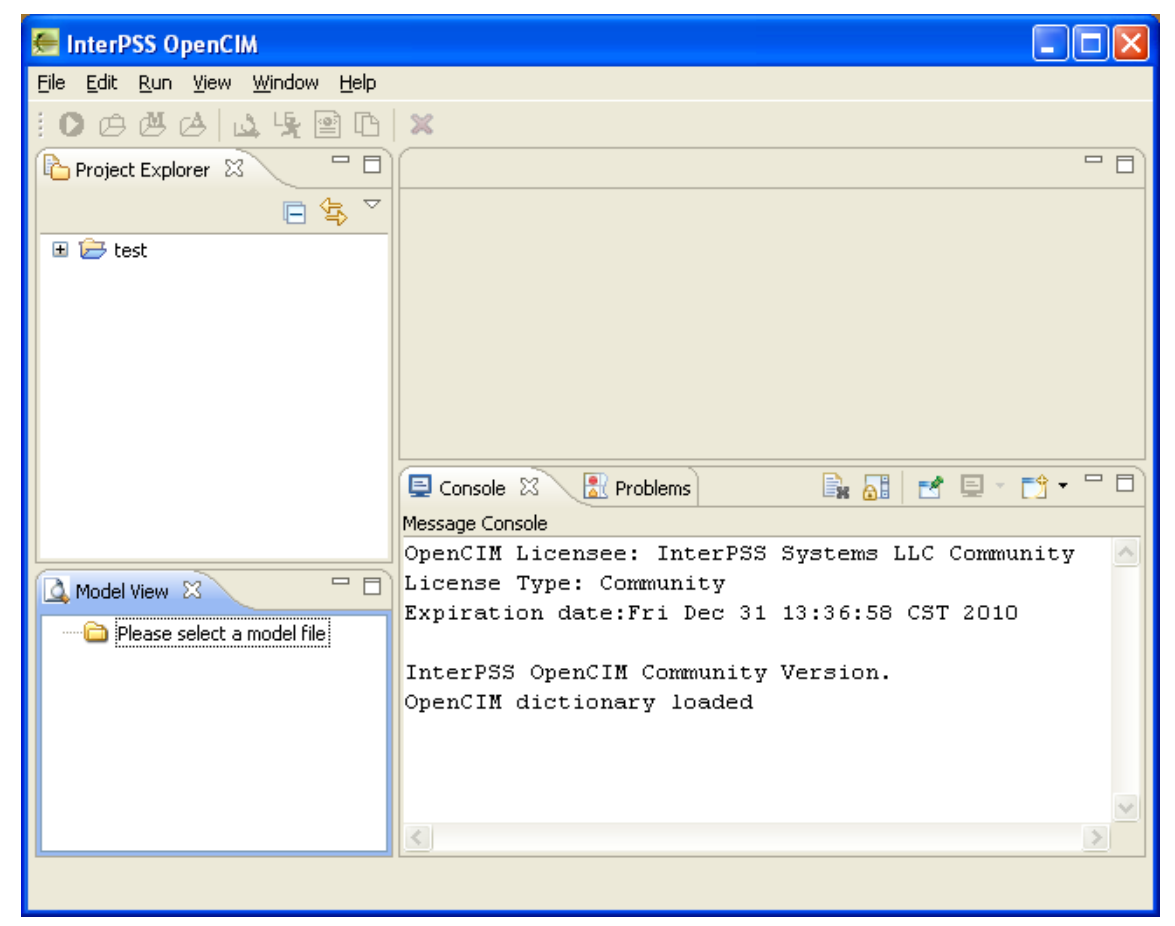

See Section **4. InterPSS OpenCIM User Interface** for detailed descriptions of the different panel areas in the above screen.

You may see the following pop-up dialog on the limitations of InterPSS OpenCIM Community Edition.

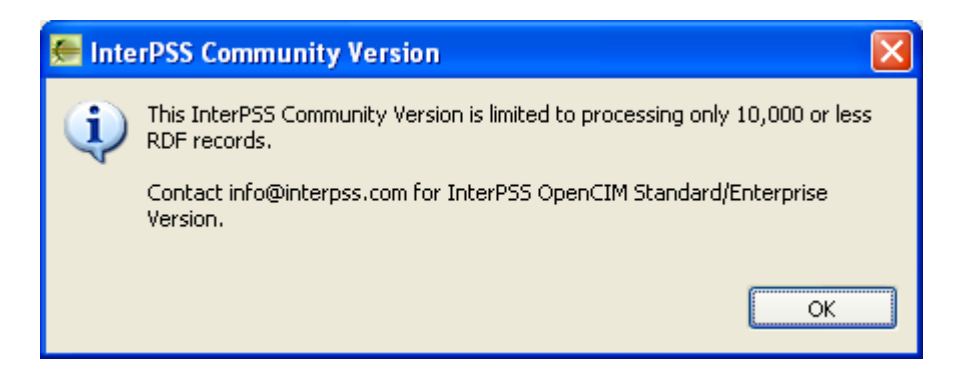

Contact <u>info@interpss.com</u> if you see any startup error related to license issues.

#### 3.2 CREATE AN INTERPSS OPENCIM PROJECT

3.2.1 Go to menu item File > New Project....

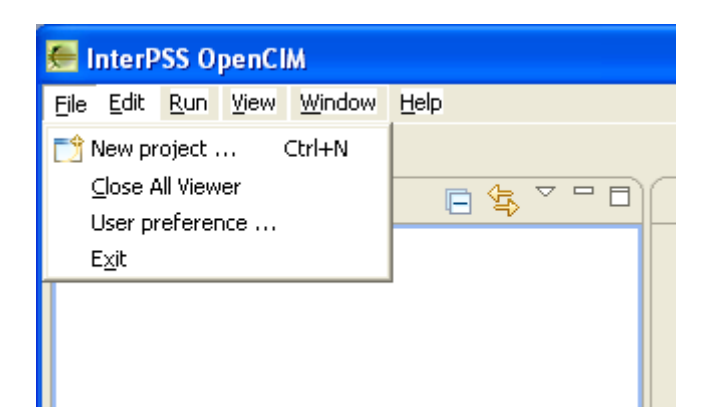

3.2.2 In the New dialog, select wizard InterPSS > OpenCIM Project. Click on Next.

| 🥌 New                                       |               |
|---------------------------------------------|---------------|
| Select a wizard                             |               |
| <u>W</u> izards:<br><u>type filter text</u> |               |
| General<br>→                                |               |
|                                             |               |
| < <u>B</u> ack <u>N</u> ext >               | Einish Cancel |

3.2.3 In the New OpenCIM Project dialog, enter Tutorial for Project name. Click on Next.

| 🚝 New OpenCIM Project                                                |        |
|----------------------------------------------------------------------|--------|
| New OpenCIM Project                                                  |        |
| Create a new OpenCIM project.                                        |        |
|                                                                      |        |
| Project name: Tutorial                                               |        |
| ✓ Use default location                                               |        |
| Location: C:\eclipse\runtime-com.interpss.workbench.product\Tutorial | Browse |
|                                                                      |        |
|                                                                      |        |
|                                                                      |        |
|                                                                      |        |
| < <u>B</u> ack <u>N</u> ext > <u>Einish</u>                          | Cancel |

Note: At this stage, you can create an empty OpenCIM project by clicking the Finish button – you can add one or multiple RDF files to the project later on by following the steps in **Appendix A.1 Adding RDF** files to an **OpenCIM project**.

#### 3.3 IMPORT RDF FILE

3.3.1 In the Import Rdf File dialog, click on Browse... and select the RDF file that needs to be imported. Click on Finish.

| 🚝 New Oper                   | nCIM Project                                        |        |
|------------------------------|-----------------------------------------------------|--------|
| Import Rdf<br>Import a Rdf f | File<br>file for the project.                       |        |
| File to import               | C:\interpss\opencim\1.0.0\samples\sample_081208.xml | Browse |
|                              | < <u>B</u> ack <u>N</u> ext > <u>Finish</u>         | Cancel |

Note: Currently InterPSS OpenCIM only support RDF files with an extension or .xml or .rdf. If your RDF file has a different file extension, please rename the file extension to either .xml or .rdf.

3.3.2 The RDF file import loading time depends on the size of the RDF file. After it is imported, the new Tutorial project is created.

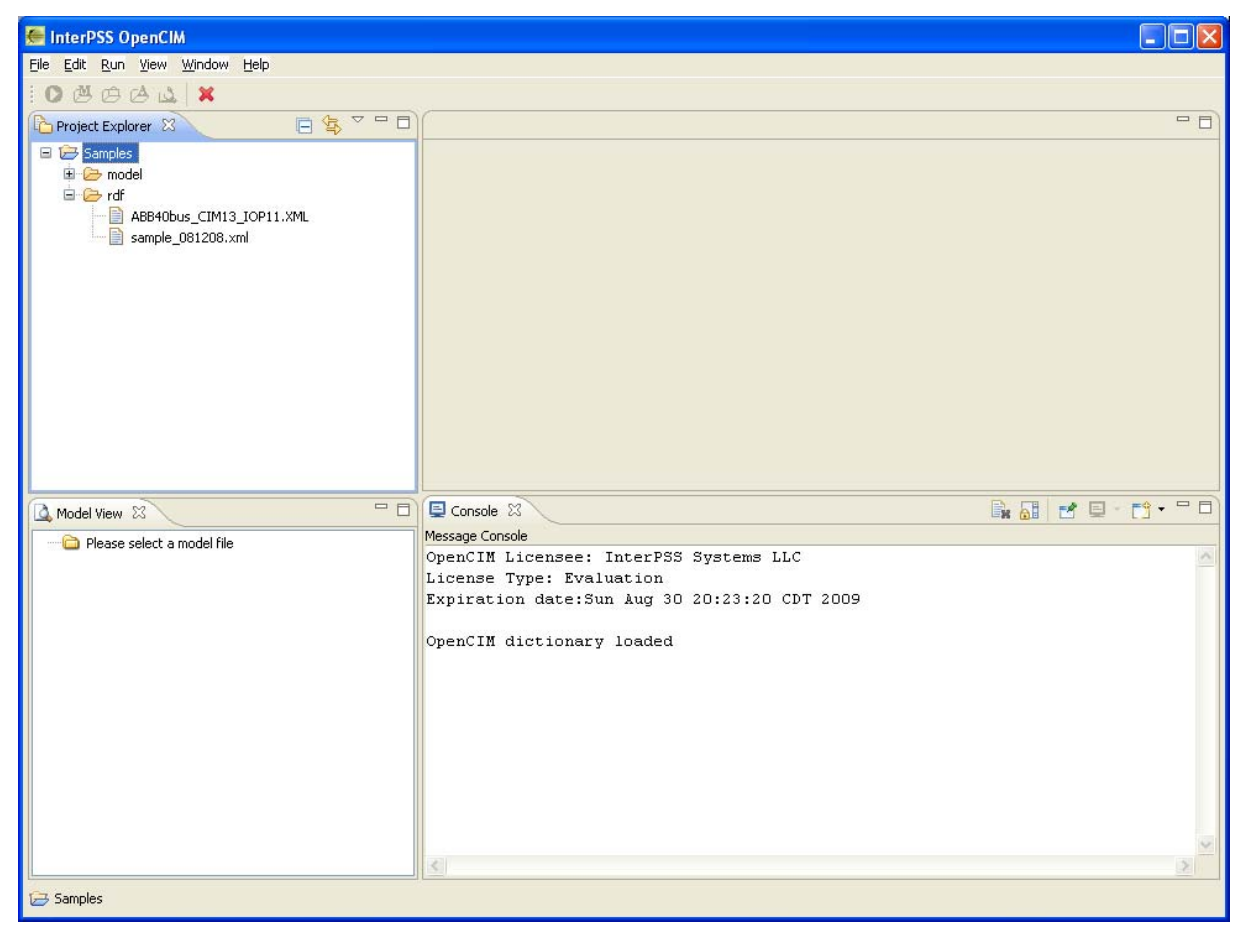

#### 3.4 BUILD OPENCIM MODEL

There are three ways to build the OpenCIM model from the RDF file imported:

- Highlight the RDF file. Go to menu item Run > Build OpenCIM Model.

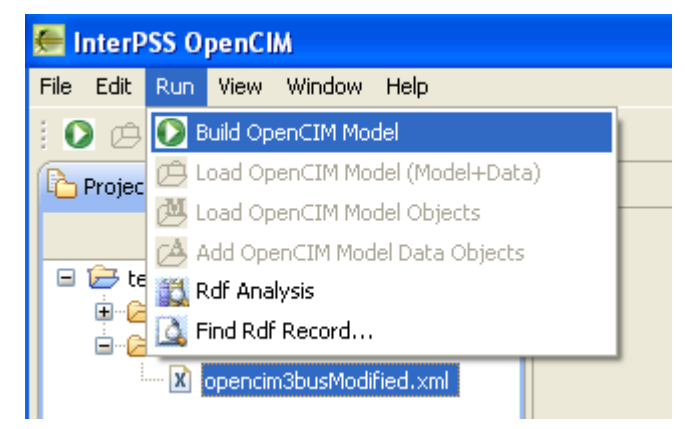

- Right-click on the RDF file and select Build OpenCIM Model from the popup menu.

| 🚝 InterPSS OpenCIM             |  |  |  |  |  |  |  |
|--------------------------------|--|--|--|--|--|--|--|
| File Edit Run View Window Help |  |  |  |  |  |  |  |
| : O & & A   🕰 🧏 🖹 🗅 🗙          |  |  |  |  |  |  |  |
| Project Explorer 🛛 🗖 🗖         |  |  |  |  |  |  |  |
| □ 🔄 🎽                          |  |  |  |  |  |  |  |
| 🖃 🗁 test2                      |  |  |  |  |  |  |  |
| 😟 🗁 model                      |  |  |  |  |  |  |  |
| 🖮 🗁 rdf                        |  |  |  |  |  |  |  |
| opencim3busModified vml        |  |  |  |  |  |  |  |
| New                            |  |  |  |  |  |  |  |
| Build OpenCIM Model            |  |  |  |  |  |  |  |
| 🔣 Rdf Analysis                 |  |  |  |  |  |  |  |
| 🞑 Find Rdf Record              |  |  |  |  |  |  |  |

- Click on the RDF file and then click on Build OpenCIM Model from the Toolbar.

| 🚝 InterPSS OpenCIM                                                                                                    |   |  |  |  |  |
|----------------------------------------------------------------------------------------------------|---|--|--|--|--|
| Eile Edit Run View Window Help                                                                                                    |   |  |  |  |  |
| 000000000000000000000000000000000000000                                                                                                    | × |  |  |  |  |
| Project Explorer 🕴 🗖                                                                                                    |   |  |  |  |  |
| □ 🔄 🌣                                                                                                    |   |  |  |  |  |
| test     in Common model     in Common model     in Common model     in Common model     in Common model     in Common model     in Common model     in Common model     in Common model |   |  |  |  |  |

If the CIM version number is either absent in the RDF file or different from what is configured for InterPSS OpenCIM (see Section 2.3.6), a warning message will pop up as follows.

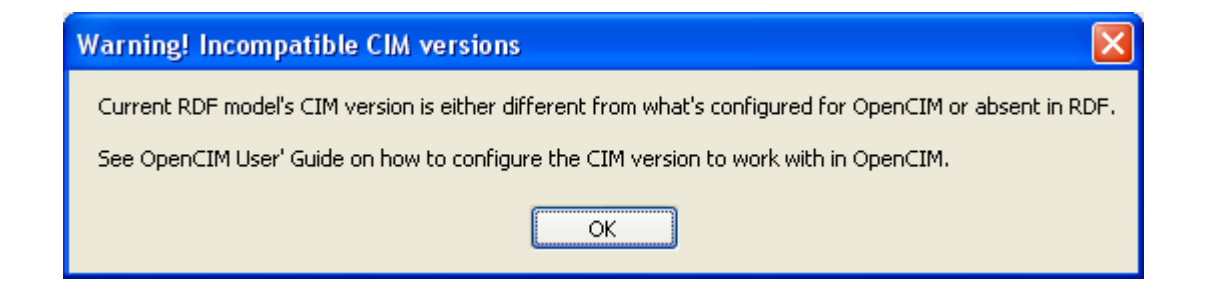

This is just a friendly remind that you might set OpenCIM CIM version configuration wrong, and your RDF file might be interpreted by OpenCIM using a wrong CIM version.

Please note: OpenCIM is using the <cim:IEC61970CIMVersion.version> element to determine the CIM version of the RDF file under processing. For example:

<cim:IEC61970CIMVersion.version>CIM14v001</cim:IEC61970CIMVersion.version>

#### 3.5 VIEW DETAILS OF OPENCIM MODEL

Load OpenCIM Model (Large RDF Files Only)

For large RDF files, the object model build in the Build OpenCIM Model step is saved to a set of files. To view the model, you need to Load OpenCIM Model first. There are three ways to load the built OpenCIM model file details:

- Highlight the built model file. Go to menu item Run > Load OpenCIM Model.

| 🚝 InterPSS OpenCIM             |                   |              |                  |                  |  |  |  |
|--------------------------------|-------------------|--------------|------------------|------------------|--|--|--|
| <u>Eile E</u> dit              | <u>R</u> un       | <u>V</u> iew | <u>W</u> indow   | Help             |  |  |  |
| :0 🖉                           | OB                | uild Op      | enCIM Mo         | del              |  |  |  |
|                                | ۱ 🔁               | oad Op       | enCIM Mo         | del (Model+Data) |  |  |  |
|                                | ЩL                | oad Op       | enCIM <u>M</u> o | del Objects      |  |  |  |
|                                | 🛆 e               | dd Ope       | enCIM Moo        | lel Data Objects |  |  |  |
| 🖥 🎇 Rdf Analysis               |                   |              |                  |                  |  |  |  |
| Eind Rdf Record                |                   |              |                  |                  |  |  |  |
| sample_081208_data.xml         |                   |              |                  |                  |  |  |  |
| ABB40bus_CIM13_IOP11_model.xml |                   |              |                  |                  |  |  |  |
| 📄 sample_081208_model.xml      |                   |              |                  |                  |  |  |  |
| 🖻 🗁 rdf                        |                   |              |                  |                  |  |  |  |
| ABB40bus_CIM13_IOP11.XML       |                   |              |                  |                  |  |  |  |
|                                | sample_081208.xml |              |                  |                  |  |  |  |

- Right-click on the built model file and select Load OpenCIM Model from the popup menu.

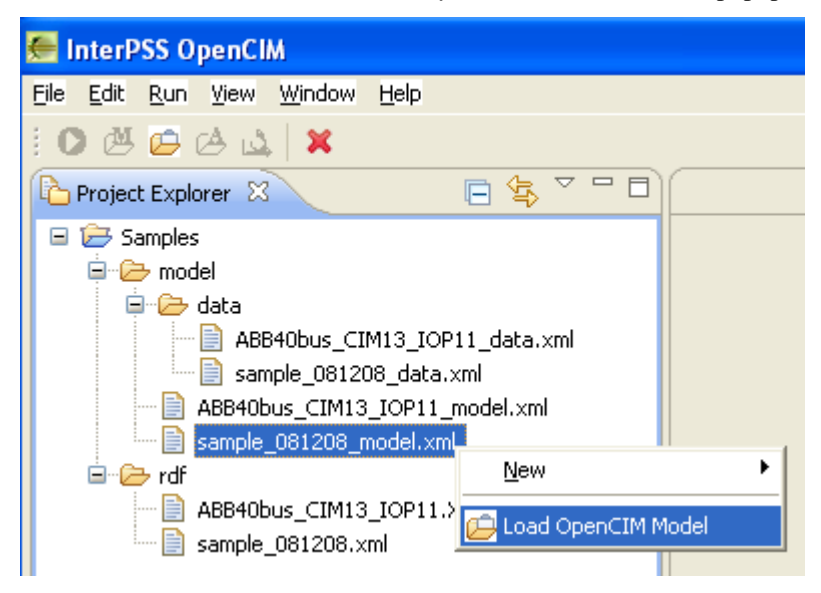

- Select the built model file and click on Load OpenCIM Model from the Toolbar.

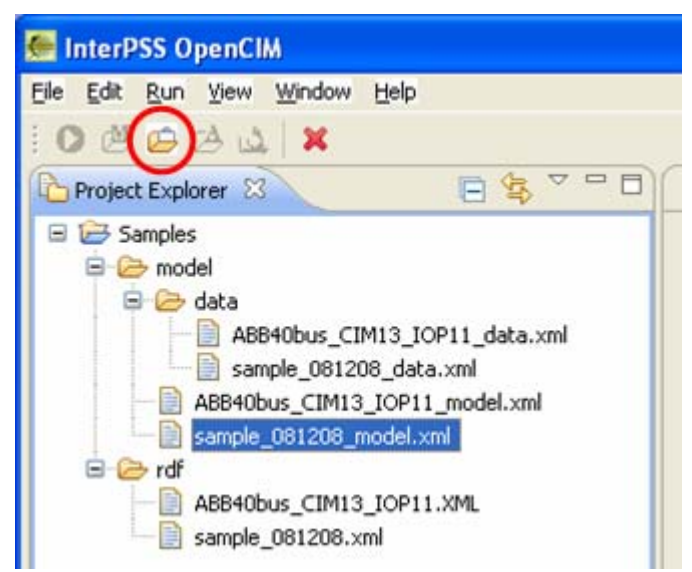

In all cases, the tree structure of the built OpenCIM model will appear in the Model View (lower left) panel, which has a title of Model View.

| File Edit Run Yew Window Help         Image: Samples         Image: Samples         Image: Samples         Image: Sample Sample Sampl                                                                                                    | 🚝 InterPSS OpenCIM                                                                                                    |                                                                                                    |
|----------------------------------------------------------------------------------------------------|----------------------------------------------------------------------------------------------------|----------------------------------------------------------------------------------------------------|
| <pre>     Project Explorer %     Samples     Got data     AB840bus_CIM13_JOP11_data.xml     sample_081208_model.xml     Sample_081208_model.xml     Sample_081208_model.xml     Got data     Console %     Console %     Console %     Console %     Sample_081208_model.xml     Sample_081208_model.xml     Contingencies &amp; RASs     Conves     Conves     Conv</pre>                                                                                                    | <u> Eile E</u> dit <u>R</u> un <u>V</u> iew <u>W</u> indow <u>H</u> elp                                                                                                    |                                                                                                    |
| <pre>Project Explorer %  Project Explorer %  P</pre>                                                                                                    | 10 C C C L X                                                                                                    |                                                                                                    |
| <pre>Samples<br/>model<br/>data<br/>ABB40bus_CIM13_JOP11_data.xml<br/>sample_081208_model.xml<br/>sample_081208_model.xml<br/>sample_081208_model.xml<br/>for af<br/>ABB40bus_CIM13_JOP11.XML<br/>sample_081208_model.xml<br/>for af<br/>ABB40bus_CIM13_JOP11.XML<br/>sample_081208_model.xml<br/>for af<br/>ABB40bus_CIM13_JOP11.XML<br/>sample_081208_model.xml<br/>for af<br/>ABB40bus_CIM13_JOP11.XML<br/>sample_081208_model.xml<br/>for af<br/>add View (Sample_081208_model.xml)<br/>for Contingencies &amp; RASs<br/>for Contingencies &amp; RASs<br/>for</pre> | Project Explorer 🛛 📄 🤹 🍟 🗖                                                                                                    | - 8                                                                                                    |
| Model View X       Expiration date: Sun Aug 30 20:23:20 CDT 2009         Expiration date: Sun Aug 30 20:23:20 CDT 2009         OpenCIM dictionary loaded         Contingencies & RASs         Curves         List Information         Model View Kark         Network         Schedules    Rebuild Model/Data relationship: (sec) = 0.0 Load OpenCIM model time: (sec) = 2.188 Load OpenCIM model time: (sec) = 0.203                                                                                                    | Samples  ABB40bus_CIM13_IOP11_data.xml  ABB40bus_CIM13_IOP11_data.xml  ABB40bus_CIM13_IOP11_model.xml  ABB40bus_CIM13_IOP11_model.xml  ABB40bus_CIM13_IOP11.XML  Sample_081208.xml | Console      Console     Console     OpenCIM Licensee: InterPSS Systems LLC     License Type: Evaluation                                                                                                    |
| Image: Control CIM Model View (sample_081208_model.xml)       OpenCIM dictionary loaded         Image: Contingencies & RASs       Load model file:C:\111\opencim\workspace\Samples\model\sample         Image: Contingencies & RASs       Load Model: (sec) = 2.094         Image: Control CIM Model View (sample_081208_model.xml)       DataObjFileCnt: 0         Image: Control CIM Model View (sample_081208_model.xml)       DataObjFileCnt: 0         Image: Control CIM Model View (sample_control CIM model CIM Model CIM Sample CIM Model CIM Sample CIM Sample                                                                                                    | A Model View X                                                                                                    | Expiration date:Sun Aug 30 20:23:20 CDT 2009                                                                                                    |
|                                                                                                    | ERCOT CIM Model View (sample_081208_model.xml)     Contingencies & RASs     Curves     List Information     Model Version Information     Network     Schedules                    | OpenCIM dictionary loaded<br>Load model file:C:\111\opencim\workspace\Samples\model\sample<br>Load Model: (sec) = 2.094<br>DataObjFileCnt: 0<br>Total Data Objects processed: 14, 5<br>Load Data: (sec) = 0.094<br>Rebuild Model/Data relationship: (sec) = 0.0<br>Load OpenCIM model time: (sec) = 2.188<br>Load OpenCIM Model Finished Successfully.<br>Build view for model file: (sec) = 0.203 |

#### 3.6 VIEW DETAILS OF OPENCIM MODEL

Expand the tree structure in the lower left panel, which has a title of Model View. When a model node (which is not a folder) is selected, the details of that node can be show in the upper-right panel in one of the following three ways:

- Highlight the model node. Go to menu item View > View Rdf Record.

| 🚝 InterPSS OpenCIM                         |                                                                                                    |
|--------------------------------------------|----------------------------------------------------------------------------------------------------|
| File Edit Run View Window Help             |                                                                                                    |
| 🕴 🜔 👝 🖄 ( 🞑 View Rdf Record                |                                                                                                    |
| Project Expla                              | M document                                                                                                    |
| Generate CIM Model Report                  | calRegion                                                                                                    |
| i → conce                                  | <ul> <li>IdentifiedObject</li> </ul>                                                                                                    |
| i → → rdf<br>i → 🕅 opencim3busModified.xml | Name         = GeoRegion         Free text name of the object or instance           LocalName         = OpenCIM3bus         The localName is a human readable name                                                  |
| Model View X Controls                      | Console<br>Problems<br>Message Console<br>InterPSS OpenCIM Evaluation Version.<br>OpenCIM dictionary loaded<br>Total parsing Time (sec) = 0.453<br>Data objects added to the model<br>Build OpenCIM mode completed. |

- Right-click on the model node and select View Rdf Record from the popup menu.

| 🚝 InterPSS OpenCIM                       |                                                                                                    |  |  |  |  |
|------------------------------------------|----------------------------------------------------------------------------------------------------|--|--|--|--|
| File Edit Run View Window Help           |                                                                                                    |  |  |  |  |
| i O @ @ @   🕰 🧏 🖻 🗅 🗙 🛛                  |                                                                                                    |  |  |  |  |
| Project Explorer 🛛 🗖 🗖                   | GeoRegion 🛛                                                                                                    |  |  |  |  |
| □ 🔄 🏹                                    | GeographicalRegion                                                                                                    |  |  |  |  |
| ☐ ₩ test2 ★ model                        | <ul> <li>IdentifiedObject</li> </ul>                                                                                                 |  |  |  |  |
| ie ∕ rdf<br>I opencim3busModified.xml    | Name         = GeoRegion         Free text name of the ob           LocalName         = OpenCIM3bus         The localName is a human |  |  |  |  |
| 🞑 Model View 🛛 🗖 🗖                       | <                                                                                                    |  |  |  |  |
| 😑 🧰 CIM-14 Model View(opencim3busModifie | E Console 🛛 🖹 Problems                                                                                                    |  |  |  |  |
| 😑 🚞 GeographicalRegions                  | Message Console                                                                                                    |  |  |  |  |
| 🗈 🥘 GeoRec 🔂 View Rdf Record             |                                                                                                    |  |  |  |  |
| BaseVoltage     Loadflow Analys          | is valuation Version                                                                                                    |  |  |  |  |
| 🗉 🗀 Regulatingo 🔛 Transform CIM n        | nodel to ODM document (sec) = 0.453                                                                                                  |  |  |  |  |
| 📴 💼 LimitSets 🛛 🖺 Generate CIM M         | odel Report to the model                                                                                                    |  |  |  |  |
| 🗄 🛅 Reference Data                       | Build OpenCIM mode completed.                                                                                                    |  |  |  |  |

- Double-click on the model node.

In all cases, the details of the selected model node will appear in the upper-right panel Model View.

If there is a reference in the RDF record details, a link appears at the end of a section. Clicking on the link will bring up the RDF Record Detail Panel for the referenced model. For example, theSubGeographicalRegion has a Region link to its parent GeoGraphicalRegion object, as shown in the screenshot above.

#### 3.7 LOAD FLOW ANALYSIS

You can select the root node of the model tree view in the lower-left panel and run load flow analysis. The result will be displayed in the upper-right panel (the same area as the RDF record view). You can trigger the load flow analysis in one of the following three ways:

- Highlight the root of the model tree view. Go to menu item View > Loadflow Analysis.

| 🚝 InterPSS OpenCIM                       |                                      |  |  |  |  |  |  |
|------------------------------------------|--------------------------------------|--|--|--|--|--|--|
| File Edit Run View Window Help           | View Window Help                     |  |  |  |  |  |  |
| 🕴 🔘 👝 🚈 ( 🞑 View Rdf Record              |                                      |  |  |  |  |  |  |
| Project Explo                            |                                      |  |  |  |  |  |  |
| Transform CIM model to ODM document      |                                      |  |  |  |  |  |  |
| i → cest2                                | <ul> <li>IdentifiedObject</li> </ul> |  |  |  |  |  |  |
| 🖥 🥭 rdf                                  | Name = GeoRegion Free te:            |  |  |  |  |  |  |
| opencim3busModified.xml                  | LocalName = OpenCIM3bus The local    |  |  |  |  |  |  |
| Model View 🛛 🗖 🗖                         | 2                                    |  |  |  |  |  |  |
| 🖃 🚘 CIM-14 Model View(opencim3busModifie |                                      |  |  |  |  |  |  |
| 🗐 🧰 Network                              | Console X Problems                   |  |  |  |  |  |  |
| 🖃 🗀 GeographicalRegions                  | Message Console                      |  |  |  |  |  |  |
| · E · 🥨 GeoRegion                        |                                      |  |  |  |  |  |  |
| 📄 LoadAreas                              | InterPSS OnenCIM Evaluati            |  |  |  |  |  |  |

- Right-click on the root of the model tree view and select Loadflow Analysis from the popup menu.

| 🚝 InterPSS OpenCIM                        |                                                |
|-------------------------------------------|------------------------------------------------|
| File Edit Run View Window Help            |                                                |
| : O @ @ @   🕰 🖳 🕾 🗅 🗶                     |                                                |
| Project Explorer 🛛 🗖 🗖                    | GeoRegion 🛛                                    |
| □ 🔄 🗸                                     | GeographicalRegion                             |
| ⊟ 🗁 test2<br>⊕ 🗁 model                    | <ul> <li>IdentifiedObject</li> </ul>           |
| 🖻 🗁 rdf                                   | Name = GeoRegion Free text name of the i       |
| opencim3busModified.xml                   | LocalName = OpenCIM3bus The localName is a hum |
| Model View 🛛 🗖 🗖                          |                                                |
| 🖃 🧰 CIM-14 Model View(opopsim?busMadifia) |                                                |
| 🖨 🗀 Network 🛛 🞑 View Rdf Record           | blems                                          |
| 🖨 🗀 Geograph 🧏 Loadflow Analysis          |                                                |
| 😟 🧐 GeoR 📑 Transform CIM mod              | del to ODM document                            |
| 👘 🗀 LoadArea 🖺 Generate CIM Mod           | el Report Evaluation Versio                    |

If you select any node in the model tree view other than the root, you will get this alert.

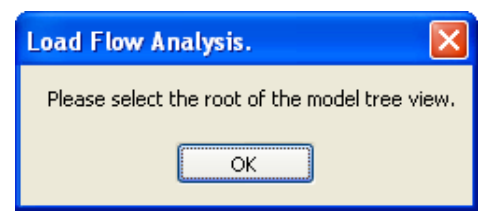

- Select the on the root of the model tree view and click on Loadflow Analysis from the Toolbar.

| 🚝 InterPSS OpenCIM                                                                                                    |                                      |
|----------------------------------------------------------------------------------------------------|--------------------------------------|
| Eile Edit Run View Window Help                                                                                                    |                                      |
| :0 ⊕ ≝ e   Q(\$) 🖻 🖎                                                                                                    |                                      |
| Project Explorer                                                                                                    | GeoRegion 🛛                          |
| E 🔄 🗸                                                                                                    | Geographical                         |
|                                                                                                    | <ul> <li>IdentifiedObject</li> </ul> |
| rdf X opencim3busModified.xml                                                                                                    | Name = GeoReg                        |
|                                                                                                    |                                      |
|                                                                                                    | <                                    |
| CLM-14 Moder View(opencim3busModified)     Demonstration Revealed in the second second s | 📮 Console 🛛 🚦                        |
| 😑 🗁 GeographicalRegions                                                                                                    | Message Console                      |

In all cases, the details of the load flow analysis will appear in the upper-right panel.

| 🚝 InterPSS OpenCIM                   |                 |                   |                 |       |           |            |         |                              |
|--------------------------------------|-----------------|-------------------|-----------------|-------|-----------|------------|---------|------------------------------|
| Eile Edit Run View Window Help       |                 |                   |                 |       |           |            |         |                              |
| 00000                                | ×               |                   |                 |       |           |            |         |                              |
| Project Explorer 🛛 🗌 🗖               | GeoRegion       | Loadflow Analysis |                 |       |           |            |         | - 0                          |
| □ 🔄 🌣                                | Load Flow /     | Analysis for Curr | ent CIM Mode    |       |           |            |         |                              |
| E 🔁 test2                            | Results:        |                   |                 |       |           |            |         |                              |
| terrest model                        |                 |                   |                 |       |           |            |         |                              |
| opencim3busModified.xml              |                 | L                 | oad Flow Summar | У     |           |            |         |                              |
|                                      |                 | Ма                | x Power Mismato | hes   |           |            |         |                              |
| <                                    |                 | Bus               | dPmax           | Bus   | d         | Qmax       |         |                              |
| 🖾 Model View 🛛 🗖 🗖                   |                 | Bus3              | 0.000000 Bus    | 3     | 0.00      | 0000 (pu)  |         |                              |
| 🖃 🚞 CIM-14 Model View(opencim3bus    |                 |                   | 0.0162990       |       | 0.00      | 5689 (kva) |         |                              |
| CeographicalRegions                  | BusID           | Code              | Volt            | pu) A | ngle(deg) | P(pu)      | Q(pu)   |                              |
| E @ GeoRegion                        |                 |                   |                 |       |           |            |         |                              |
| CoadAreas                            | Bus1            |                   | 1.056           | 92    | -2.8      | 0.0000     | 0.0000  | BusbarSection(Sub1-BUS)      |
| BaseVoltages      RegulatingControls | Bus2            | Swing             | 1.050           | 00    | 0.0       | 0.5855     | -0.0768 | BusbarSection(Sub1-BUS_Low)  |
| E C LimitSets                        | Bus3            | Cons              | tP 1.052        | 46    | -4.2      | -1.0000    | -0.3000 | BusbarSection(Sub2-BUS2)     |
| 😟 🗀 Reference Data                   | Bus4            |                   | 1.055           | 66    | -2.0      | 0.0000     | 0.0000  | BusbarSection(Sub3-BUS3)     |
|                                      | Bus5            | PV                | 1.040           | 00    | 0.5       | 0.5000     | -0.1761 | BusbarSection(Sub3-BUS3_Low) |
|                                      | 📮 Console 🛛     | 2 Problems        |                 |       |           |            |         |                              |
|                                      | Message Console |                   |                 |       |           |            |         |                              |
| < >                                  | <               |                   |                 |       |           |            |         |                              |
|                                      | 1               |                   |                 |       |           |            |         |                              |
|                                      |                 |                   |                 |       |           |            |         |                              |

Please note: CIM based power system simulation currently only available for CIM version 14.

#### 3.8 TRANSFORM CIM TO ODM

The ODM is an Open Model for Exchanging Power System Simulation Data, ODM - Open Data Model for short. The model will be defined using an XML schema. The schema is currently maintained by the <u>IEEE</u> <u>PES OSS Task Force</u>. More details can be found at :

http://sites.google.com/a/interpss.org/interpss/Home/ieee-pes-oss

You can select the root node of the model tree view in the lower-left panel and convert the current CIM model to ODM model document. The result will be displayed in the upper-right panel (the same area as the RDF record view). You can trigger the Convert to ODM in one of the following three ways:

- Highlight the root of the model tree view. Go to menu item View > Transform CIM model to ODM document.

| 🚝 InterPSS OpenCIM                                        |                                                                                                    |                                                                                                    |
|-----------------------------------------------------------|----------------------------------------------------------------------------------------------------|----------------------------------------------------------------------------------------------------|
| File Edit Run View Window Help                            |                                                                                                    |                                                                                                    |
| 🕴 🜔 🗁 🖉 ( 🞑 View Rdf Record                               |                                                                                                    |                                                                                                    |
| Project Explo                                             |                                                                                                    | .oadflow Analysis 🛛 🕞 To ODM XI                                                                              |
| Transform CIM model                                       | to ODM document                                                                                                    | id="0DM_StudyCase" yml                                                                                       |
| Generate CIM Model                                        | Report                                                                                                    | ion>V0.5                                                                                                    |
| in → model<br>in → rdf<br>in → In opencim3busModified.xml | <pre><contentin< th=""><th>nfo&gt;<br/>alDataFormat&gt;CimalFormatVersion&gt;Cim14:ProviderName&gt;www.interps<br/>:ProviderVersion&gt;1.00</th></contentin<></pre> | nfo><br>alDataFormat>CimalFormatVersion>Cim14:ProviderName>www.interps<br>:ProviderVersion>1.00              |
| Model View X                                              | <pre><basecase<br><networ}<br><analys:<br><basepot<br><buslist< pre=""></buslist<></basepot<br></analys:<br></networ}<br></basecase<br></pre>                       | Info><br>id="Base_Case_from_Cim14<br>Category>TransmissionisCategory>Loadflowwer value="100.0" unit=")<br>:> |
| 📕 👘 🖻 GeographicalRegions 🚽                               | <br>bus                                                                                                    | id="Bus1" number="1" name                                                                                    |

Right-click on the root of the model tree view and select Transform CIM model to ODM document from the popup menu.

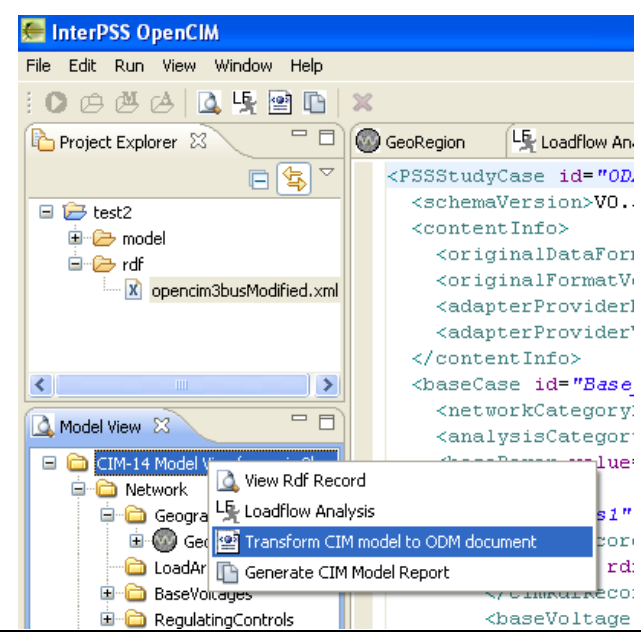

If you select any node in the model tree view other than the root, you will get this alert.

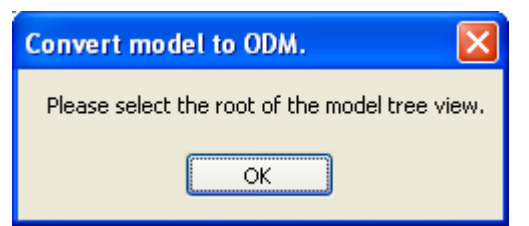

- Select the on the root of the model tree view and click on Loadflow Transform CIM model to ODM document from the Toolbar.

| 🗺 InterPSS OpenCIM                                                                                                    |                                                                                                    |                                                                                                    |                                                                      |
|----------------------------------------------------------------------------------------------------|----------------------------------------------------------------------------------------------------|----------------------------------------------------------------------------------------------------|----------------------------------------------------------------------|
| File Edit Run View Window Help                                                                                                    |                                                                                                    |                                                                                                    |                                                                      |
| 1 O @ & &   🕰 🧐 🔄                                                                                                    | ×                                                                                                    |                                                                                                    |                                                                      |
| Project Explorer 😫 Ö                                                                                                    | GeoRegion                                                                                                    | Loadflow Analysis                                                                                                    | To ODM XML &                                                         |
| <ul> <li>E test2</li> <li>E model</li> <li>E rdf</li> <li>I opencim3busModified.xml</li> </ul>                                                                                                    | <pssstudy<br><schema<br><conten<br><orig<br><orig<br><adap<br><adap<br><adap< th=""><th>Case id="ODM_Stu<br/>Wersion&gt;V0.5atInfo&gt;<br/>minalDataFormat&gt;C<br/>minalFormatVersio<br/>terProviderName&gt;<br/>terProviderVersi<br/>ntInfo&gt;</th><th>dyCase" xmlns=<br/>hemaVersion&gt;<br/>imn&gt;Cim14www.interpss.o<br/>on&gt;1.00</th></adap<></adap<br></adap<br></orig<br></orig<br></conten<br></schema<br></pssstudy<br>                                                                                                    | Case id="ODM_Stu<br>Wersion>V0.5atInfo><br>minalDataFormat>C<br>minalFormatVersio<br>terProviderName><br>terProviderVersi<br>ntInfo> | dyCase" xmlns=<br>hemaVersion><br>imn>Cim14www.interpss.o<br>on>1.00 |
| Model View X<br>CIM-14 Model View(opencim3bus<br>CIM-14 Model View(opencim3bus<br>CIM-14 Model View CIM-14 Model View(opencim3bus<br>CIM-14 Model View CIM-14 Model View(opencim3bus<br>CIM-14 Model View CIM-14 Model View(opencim3bus<br>CIM-14 Model View CIM-14 Model View(opencim3bus<br>CIM-14 Model View CIM-14 Model View(opencim3bus<br>CIM-14 Model View CIM-14 Model View(opencim3bus<br>CIM-14 Model View CIM-14 Model View(opencim3bus<br>CIM-14 Model View CIM-14 Model View(opencim3bus<br>CIM-14 Model View CIM-14 Model View(opencim3bus<br>CIM-14 Model View CIM-14 Model View CIM-14 | <br><baseca<br></baseca<br> <hr/> <hr/> <hr/><br><br> | se id="Base_Case<br>orkCategory>Tran<br>ysisCategory>Loa<br>Problems<br>:: Evaluation<br>date:Fri Oct 01 0                           | _from_Cim14"><br>smissiondflow06:19:19 CDT 20                        |

In all cases, the details of the load flow analysis will appear in the upper-right panel. You can select the Design view or the Source view on the generated ODM document.

| 🚝 InterPSS OpenCIM                                                      |                                                                                                    |                                                                                                    |             |                                                                                                    |      |
|-------------------------------------------------------------------------|----------------------------------------------------------------------------------------------------|----------------------------------------------------------------------------------------------------|-------------|----------------------------------------------------------------------------------------------------|------|
| <u> Eile E</u> dit <u>R</u> un <u>V</u> iew <u>W</u> indow <u>H</u> elp |                                                                                                    |                                                                                                    |             |                                                                                                    |      |
|                                                                         | ×                                                                                                    |                                                                                                    |             |                                                                                                    |      |
| Project Explorer 🛛 🗖 🗖                                                  | GeoRegion                                                                                                    | Loadflow Analysis                                                                                                    |             | XML 83                                                                                                    |      |
|                                                                         | Contragion     PSStudyC     G id     wmins     e schema     e conten     e orin     e orin     e da     e ad     e da     e da     e baseCc     G id     e da     e da     e baseCc     f d     e baseCc     e orin     e orin     e conten     e orin     e conten     e orin     e conten     e orin     e conten     e orin     e conten     e orin     e conten     e orin     e conten     e orin     e conten     e orin     e conten     e orin     e conten     e orin     e conten     e orin     e conten     e orin     e orin     e orin     e conten     e orin     e conten     e orin     e orin     e or | AVersion<br>Ethfo<br>ginalDataFormat<br>ginalDormatVersion<br>apterProviderName<br>apterProviderVersion<br>ase<br>etworkCategory<br>alysisCategory<br>sePower<br>stist<br>anchList<br>ioList<br>Market Problems |             | ODM_StudyCase<br>http://www.ieee.org/cmte/psace/oss/odm/pss/Schem<br>V0.5<br>Cim<br>Cim14<br>www.interpss.org<br>1.00<br>Base_Case_from_Cim14<br>Transmission<br>Loadflow | a/v1 |
|                                                                         | Expiration d                                                                                                    | : Evaluation<br>late:Fri Oct 01 C                                                                                                    | 06:19:19 CI | DT 2010                                                                                                    | *    |
| PS5StudyCase/contentInfo/adapterPro                                     | viderVersion                                                                                                    |                                                                                                    |             |                                                                                                    | 2    |

| 🚝 InterPSS OpenCIM                                                                                                    |                                                                                                    |                                                                                                    |                                                                                                    |                                                                  |         |  |
|----------------------------------------------------------------------------------------------------|----------------------------------------------------------------------------------------------------|----------------------------------------------------------------------------------------------------|----------------------------------------------------------------------------------------------------|------------------------------------------------------------------|---------|--|
| <u>File E</u> dit <u>S</u> ource <u>R</u> un <u>V</u> iew <u>W</u> indow                                                                                                    | Help                                                                                                    |                                                                                                    |                                                                                                    |                                                                  |         |  |
|                                                                                                    | x : 2 8                                                                                                    |                                                                                                    |                                                                                                    |                                                                  |         |  |
| Project Explorer 🛛 🦳 🗖                                                                                                    | GeoRegion                                                                                                    | Ladflow Analysis                                                                                             |                                                                                                    |                                                                  |         |  |
| E De test2<br>De model<br>De rdf<br>M opencim3busModified.xml                                                                                                    | <pssstud<br><schem<br><conte<br><ori<br><ori<br><ada< th=""><th>yCase id="ODM_Stuc<br/>aVersion&gt;VO.5ntInfo&gt;<br/>ginalDataFormat&gt;Ci<br/>ginalFormatVersior<br/>pterProviderName&gt;5</th><th>NyCase" xmlns="http:/<br/>eemaVersion&gt;<br/>.m.&gt;Cim14www.interpss.org<th>//www.ieee.org/cmte/<br/>at&gt;<br/>matVersion&gt;<br/>apterProviderName&gt;</th><th>'psace/</th></th></ada<></ori<br></ori<br></conte<br></schem<br></pssstud<br> | yCase id="ODM_Stuc<br>aVersion>VO.5ntInfo><br>ginalDataFormat>Ci<br>ginalFormatVersior<br>pterProviderName>5 | NyCase" xmlns="http:/<br>eemaVersion><br>.m.>Cim14www.interpss.org <th>//www.ieee.org/cmte/<br/>at&gt;<br/>matVersion&gt;<br/>apterProviderName&gt;</th> <th>'psace/</th> | //www.ieee.org/cmte/<br>at><br>matVersion><br>apterProviderName> | 'psace/ |  |
| Model View X CIM-14 Model View(opencim3bus) CIM-14 Model View(opencim3bus) CIM-14 Model View( | <pre><aaapterprovidername>www.interpss.org kadapterProviderName&gt;www.interpss.org kadapterProviderVersion&gt;                                                    </aaapterprovidername></pre>                                                                                                    |                                                                                                    |                                                                                                    |                                                                  |         |  |
| Ca LimitSets     Cartering Control Control Contro      | Design Source                                                                                                    | Problems<br>P: rvaluation<br>date:Fri Oct 01 0                                                               | 6:19:19 CDT 2010                                                                                                    |                                                                  |         |  |
| PSSStudyCase/contentInfo/adapterPro                                                                                                    | oviderVersion                                                                                                    |                                                                                                    |                                                                                                    |                                                                  | 2       |  |

23

### **4 INTERPSS OPENCIM USER INTERFACE**

The major components of InterPSS OpenCIM user interface are:

- Menu.
- Toolbar.
- Workspace:
  - o Project Explorer
  - o Model View Panel
  - o RDF Record Detail Panel
  - o Message Console.

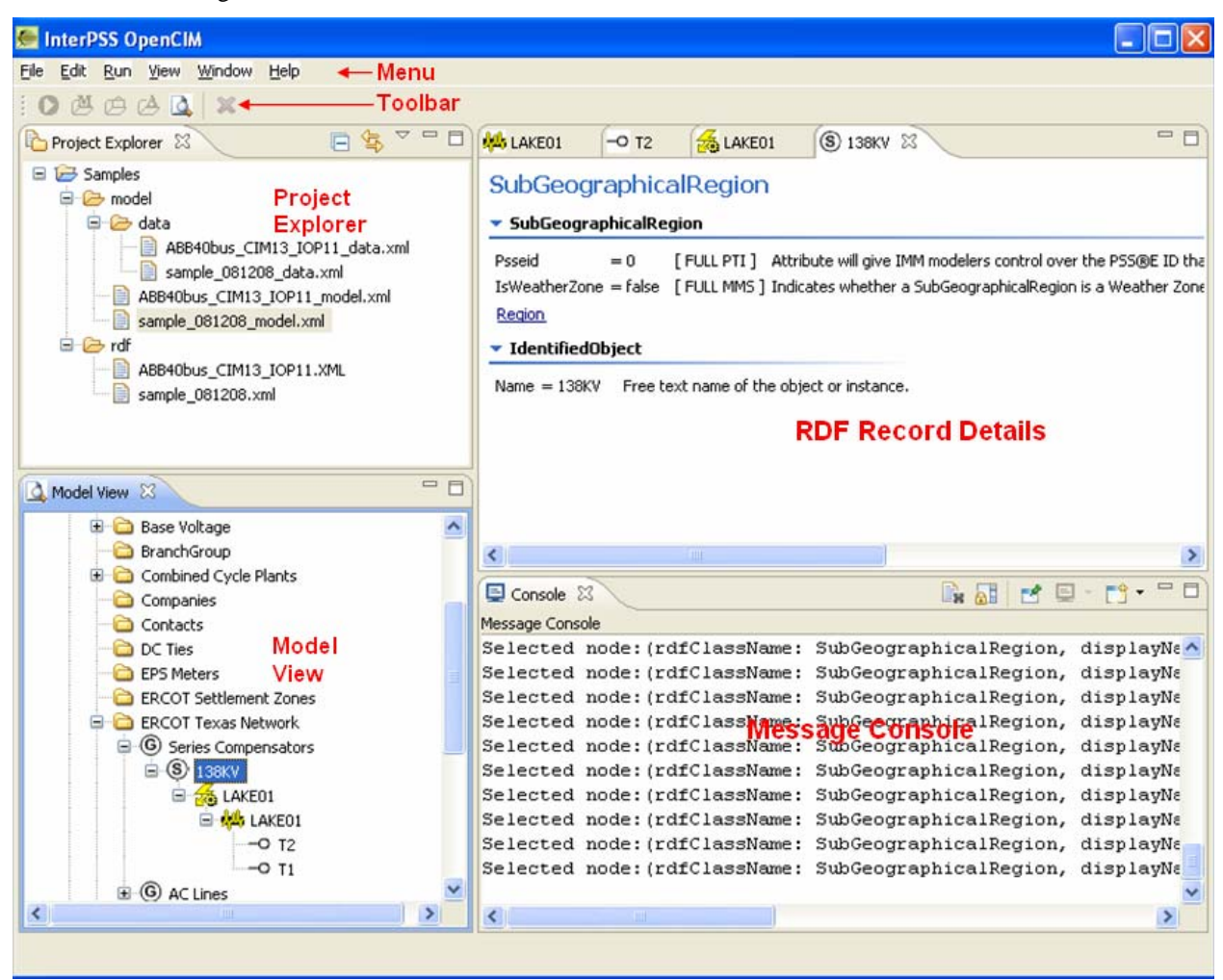

#### 4.1 MENU ITEM DESCRIPTIONS

4.1.1 File:

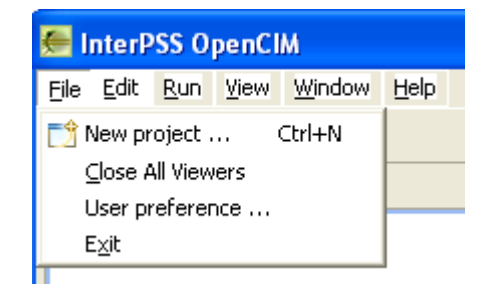

- New project ...: create a new OpenCIM project.
- Close All Viewers: in the RDF Record Details Panel, multiple pages can be opened, each with a tab, when Multiple viewer is selected for Rdf Record Viewer Option. Multiple viewer or Single viewer is configured using User Preference ... menu item in this group.
- User Preference...: user preference settings for InterPSS OpenCIM user interface:
  - Rdf Record Viewer Option: Multiple viewers or Single Viewer in the RDF Record Details Panel. To close all open RDF details panels, use **Close All Viewers**.
  - Rdf Viewer Config: in the RDF Record Details panel:
    - Show field help message: show/hide model field help message.
    - Show field profile info: show/hide model field profile information.

| 🗲 User Preference                  |        |
|------------------------------------|--------|
| OpenCIM                            |        |
|                                    |        |
|                                    |        |
| Rdf Record Viewer Option           |        |
| O Multiple viewers ○ Single Viewer |        |
| Rdf Viewer Config                  |        |
| Show field help message            |        |
| Show field profile info            |        |
|                                    |        |
|                                    |        |
| Save                               | Cancel |

• **Exit**: exit InterPSS OpenCIM.

#### 4.1.2 Edit:

| 🚝 InterPSS OpenCIM |                 |             |        |        |              |  |  |
|--------------------|-----------------|-------------|--------|--------|--------------|--|--|
| <u>F</u> ile       | <u>E</u> dit    | <u>R</u> un | ⊻iew   | Window | <u>H</u> elp |  |  |
| E C                | [] ⊆ору         |             | Ctrl+C |        |              |  |  |
| ß                  | 💼 <u>P</u> aste |             | Ctr    | 1+V    |              |  |  |
|                    | <b>X</b> [      | elete       | Del    | ete    |              |  |  |

- **Copy**: Copy function. Short-cut key Ctrl+C.
- **Paste**: Paste function. Short-cut key Ctrl+V.
- Delete: Delete function. Short-cut key Delete. Also available on the Toolbar.

These actions may not be available in some context cases.

#### 4.1.3 Run:

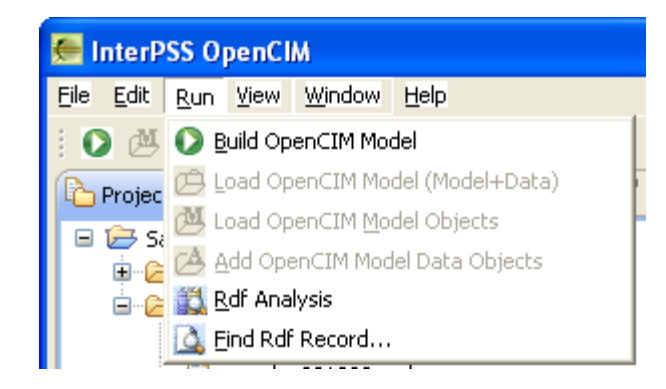

- **Build OpenCIM Model**: build OpenCIM model from an RDF file. Only activated when an RDF file is selected in Project Explorer.
- Load OpenCIM Model (Model + Data): load OpenCIM model and data. Only activated when an OpenCIM model file under cproject>/model is selected in Project Explorer.
- Load OpenCIM Model objects: load OpenCIM model objects only. Only activated when the Processing large RDF file checkbox is checked and an OpenCIM model file under <project>/model is selected in Project Explorer.
- Add OpenCIM Model Data Objects: add OpenCIM data objects to the already loaded OpenCIM model objects. Only activated when the Processing large RDF file checkbox is checked, an OpenCIM model file under *<project*/model is selected in Project Explorer and Load OpenCIM Model objects has been run.
- **Rdf Analysis**: Run OpenCIM analysis on the selected RDF file. Only activated when an RDF file is selected in Project Explorer.
- **Find Rdf Record...**: Find one or multiple RDF records in the selected RDF file by either RDF IDs or RDF names. Only activated when an RDF file is selected in **Project Explorer**.

#### 4.1.4 View

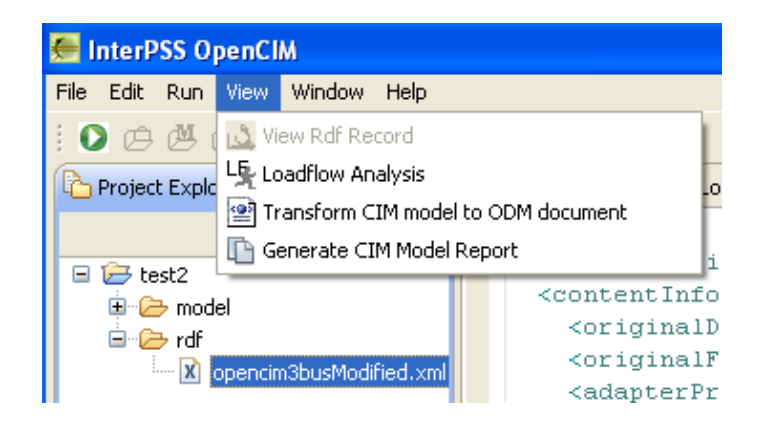

- View Rdf Record: Show the details of the selected model node in the Model View panel. The details will be shown in a new RDF Record Details panel (if the user preference is Multiple Viewers) or in the existing RDF Record Details panel (if the user preference is Single Viewer) Only activated when a model node is selected in the Model View panel.
- **Loadflow Analysis**: run load flow analysis on the current CIM model. The result will be displayed in the upper-right panel (the same area as the RDF record view).
- **Transform CIM model to ODM document**: transform the current CIM model to ODM model document. The result will be displayed in the upper-right panel (the same area as the RDF record view).

#### 4.1.5 Window

| 🚝 InterPSS OpenCIM |      |     |              |        |             |  |  |  |
|--------------------|------|-----|--------------|--------|-------------|--|--|--|
| File               | Edit | Run | View         | Window | Help        |  |  |  |
| E C                | Ø    | Ø   | <u>ک</u>   د | Reset  | Perspective |  |  |  |
| Project Explorer   |      |     |              |        |             |  |  |  |

• Reset Perspective...: restore the default original OpenCIM configurations.

#### 4.1.6 Help

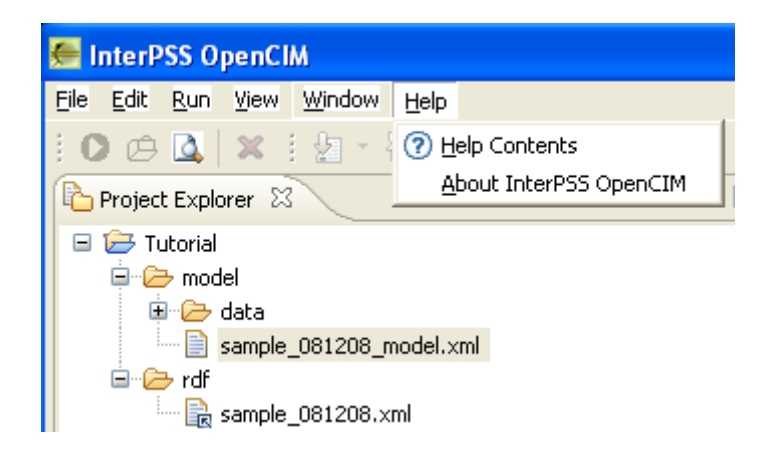

- Help Contents: User's Guide. Same content as this document.
- About InterPSS OpenCIM: InterPSS OpenCIM product information.

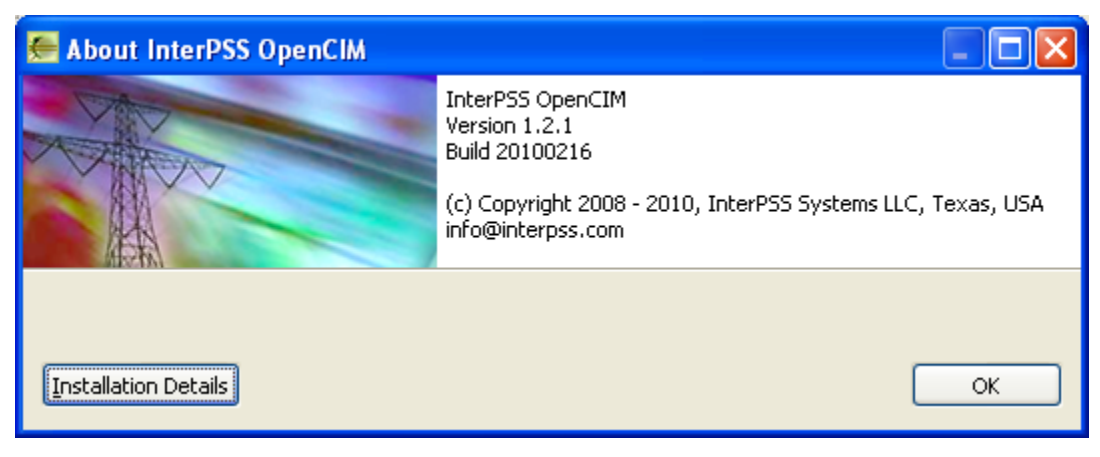

#### 4.2 TOOLBAR ITEM DESCRIPTIONS

4.2.1 Build OpenCIM Model:

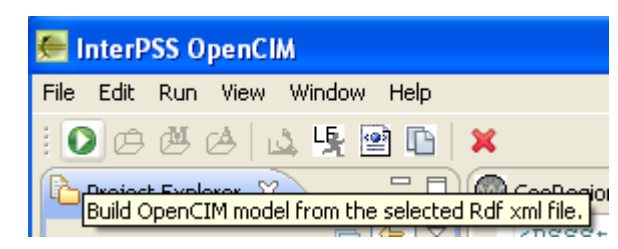

4.2.2 Load OpenCIM Model from the selected xml file:

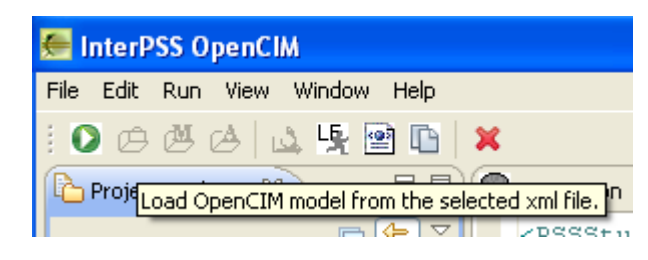

4.2.3 Load OpenCIM Model, model objects only, from the selected xml file:

| 🚝 InterPSS OpenCIM                                                             |
|--------------------------------------------------------------------------------|
| File Edit Run View Window Help                                                 |
| i 🖸 🗁 🖉 🖂 🖾 🧏 🔛 🗈 🖌 🗶                                                          |
| Project Ex Load OpenCIM model, model objects only, from the selected xml file. |
|                                                                                |

4.2.4 Add OpenCIM model data objects to selected OpenCIM model objects:

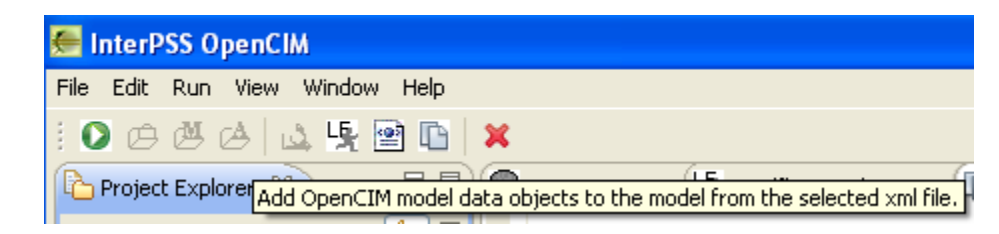

4.2.5 View RDF Record:

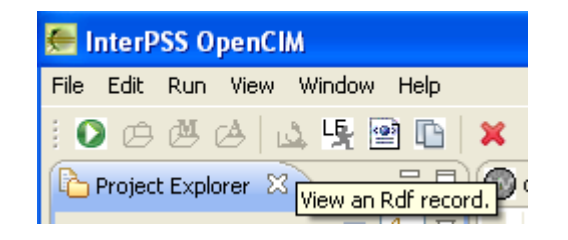

4.2.6 Run Loadflow analysis of the current model:

| 🚝 InterPSS OpenCIM                                             |
|----------------------------------------------------------------|
| File Edit Run View Window Help                                 |
| i 🖸 🖒 🖉 🛆 🖾 🖳 🔛 🗈  🗙                                           |
| Project Explorer 🛛 Run Loadflow analysis of the current model. |

4.2.7 Run ODM transformation on the current model:

| 🚝 InterPSS OpenCIM                                              |
|-----------------------------------------------------------------|
| File Edit Run View Window Help                                  |
| i 🖸 🛆 🖄 👍 🛯 🖳 🖳 🔛 🔛 🗮 🔛                                         |
| Project Explorer X Run ODM transformation on the current model. |

4.2.8 Delete: delete the highlighted item. May not be available in some context cases.

| 🚝 InterPSS OpenCIM |        |         |              |       |      |       |            |       |
|--------------------|--------|---------|--------------|-------|------|-------|------------|-------|
| File               | Edit   | Run     | View         | Windo | w He | lp    |            |       |
| E O                | Ø      | ø.      | <b>∆</b>   ι | 4 몇   | 2    | B   ( | ×          |       |
| P                  | roject | : Explo | rer 🖾        |       |      |       | Delete (De | lete) |

#### 4.3 WORKSPACE

#### 4.3.1 **Project Explorer:**

This is the OpenCIM project organizer. Multiple projects can be contained in this explorer. Within each project, resources such as RDF files, OpenCIM model files and OpenCIM data files are organized in different folders

#### 4.3.2 Model View Panel:

This is the tree view of the OpenCIM model built from an RDF file. If a node is a model element, the associated icon (if any) will be shown. RDF record details can be show in the RDF Record Details panel, when the View Rdf Record action is triggered. See **4.4 View Details of OpenCIM Model** for details on how to trigger the View Rdf Record action.

#### 4.3.3 RDF Record Details Panel:

When the View Rdf Record action is triggered, the detail of the selected model node is shown here. User Preference Rdf Record Viewer Option controls whether a single panel or multiple panels will be used. See **4.1.1 File** menu items on how to configure Rdf Record Viewer Option.

#### 4.3.4 Message Console:

This is the console where significant error and info messages, RDF Analysis and Find RDF Record... results, etc, are shown. The same messages will also output to *<opencim\_home>/log/opencim\_log.0*. These messages are very important for trouble-shooting.

## **5 USING INTERPSS OPENCIM**

#### 5.1 HANDLING LARGE RDF FILES

Processing (including building model and loading model) large (multi-GB) RDF files can be very time consuming. OpenCIM uses different approaches when it comes to processing large and small RDF files.

- Small file: Run > Build OpenCIM Model will build and load the RDF model in one step, i.e., after the Build OpenCIM Model operation, the whole RDF model tree structure is available in the lower-left Model View panel for viewing. This is extremely fast since every piece of information only stays in memory. If you shut down InterPSS OpenCIM, nothing is saved, and you have to rebuild the model the next time you start InterPSS OpenCIM.
- Large file: Running Run > Build OpenCIM Model in this case will only build the OpenCIM model and save the model information and data information in separate model files and data files. Refer to Section 1.3.1 for definitions of model and data information. The next step you can either
  - Run > Load OpenCIM Model (Model + Data) or
  - Run > Load OpenCIM Model Objects

Either way you can start to navigate the model tree view in the lower-left Model View panel. With the second way, you can optionally go Run > Add OpenCIM Model Data Objects to load all the data object details if you are interested in the leaf details within the model tree.

When processing large RDF files, all the processing results are saved in files, so you don't have to rebuild and load the model again when InterPSS OpenCIM is restarted.

Users of InterPSS OpenCIM have control over what file sizes are "large" and what are "small" – open <opencim\_home>/properties/opencim.properties and locate the following line:

```
Model.LargeRdfFile.SizeMB = 1024
```

Change the value to a number in MB as what you define as the dividing line between "large" and "small" RDF files. Save and close opencim.properties and restart InterPSS OpenCIM.

#### 5.2 SAVING YOUR WORK

There is no need to explicitly save you work. All your work is saved under *<opencim\_home>/*workspace/ *<your\_project>*.

#### 5.3 ORGANIZING YOUR WORK

You should organize your models using OpenCIM project. OpenCIM projects can be individually opened, saved, closed, exported and imported.

#### 5.4 SHARING YOUR WORK WITH OTHERS

To share an InterPSS OpenCIM model project, zip up all content under *<opencim\_home>/*workspace/ *<your\_project>* and share the zip file.

## APPENDIX A.1 ADDING RDF FILES TO AN EXISTING OPENCIM PROJECT

Additional RDF files can be added later to an existing InterPSS OpenCIM project.

Right-click the rdf folder, and select New > File from the popup menu.

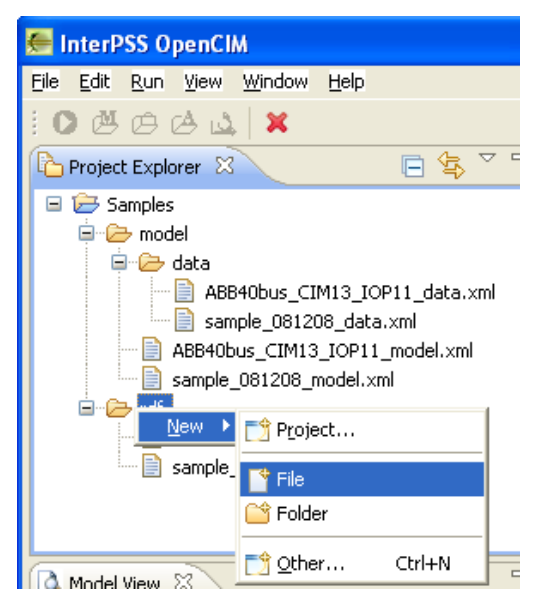

There are two ways that new RDF files can be included:

• Create a new file: enter File name. Click Finish. And paste the content of the RDF file into this newly created file.

| 🥌 New File                          |               |
|-------------------------------------|---------------|
| File<br>Create a new file resource. |               |
| Enter or select the parent folder:  |               |
| Tutorial/rdf                        |               |
|                                     |               |
| □ → Tutorial □ → model → rdf        |               |
| File na <u>m</u> e: myRdf.xml       |               |
| Advanced >>                         |               |
|                                     | Einish Cancel |

• Include an existing file: Click on the Advance >> button. Check Link to file in the file system. Click on Browse... and select the RDF file to include from the local file system. Click on Finish.

| 🚝 New File 📃 🗖 🔀                                       |
|--------------------------------------------------------|
| File<br>Create a new file resource.                    |
| Enter or select the parent folder:<br>Tutorial/rdf     |
| File name:       sample_081208.xml         << Advanced |
| <u> </u>                                               |

Note: The text content of the RDF file may be opened in the RDF Record Details panel. Just close it if you do not need it.

Note: You can also delete an RDF file from the project by choose the RDF file in the **Project Explorer**, and click on menu **Edit > Delete** or Toolbar **Delete**.

Note: It would be much quick to add files if you copy the new files, go to the target folder under <eclipse\_workspace> and paste the new files there within Windows explorer. Come back in Eclipse and refresh the workspace (by hitting F5)

## APPENDIX A.2 RDF ANALYSIS

Before building the OpenCIM model, an RDF file can be analyzed for missing classes and attributes.

| 🚝 InterPSS OpenCIM                                                              |                                                                               | × |
|---------------------------------------------------------------------------------|-------------------------------------------------------------------------------|---|
| <u> E</u> ile <u>E</u> dit <u>R</u> un <u>V</u> iew <u>W</u> indow <u>H</u> elp |                                                                               |   |
|                                                                                 |                                                                               |   |
| Project Explorer 🛛 🗖 🗖                                                          | -                                                                             | Ð |
| □ 🔄 🏹                                                                           | 🔁 Console 🛛 🚼 Problems 🛛 🕞 😴 🖵 🗖                                              | 5 |
| 🖃 🗁 test2                                                                       | Message Console                                                               |   |
| Deprim3busModified yml                                                          | Total parsing Time (sec) = 0.047                                              |   |
|                                                                                 | Check Rdf input file against the OpenCIM RDF disctionary                      |   |
| ▲ Model View 🛛 🗖                                                                | RDF Class Count:<br>ACLineSegment=3<br>SynchronousMachine=2<br>VoltageLeve1=5 |   |
| Reference Data                                                                  | Disconnector=20<br>Breaker=7<br>RegulatingControl=2<br>PowerTransformer=2     |   |
|                                                                                 | NonconformLoad=1<br>GeographicalRegion=1<br>BaseVoltage=2                     |   |
|                                                                                 | SubGeographicalRegion=1<br>Substation=3                                       |   |
|                                                                                 | Line=3                                                                        |   |
|                                                                                 | Unit=4                                                                        |   |
|                                                                                 | TransformerWinding=4                                                          | 1 |
|                                                                                 | ThermalGeneratingUnit=2                                                       |   |
|                                                                                 | ConnectivityNode=32                                                           |   |
|                                                                                 | Terminal=72                                                                   | 1 |
| < >                                                                             | 3                                                                             |   |
|                                                                                 |                                                                               |   |

There are two ways to run RDF analysis on an RDF file:

- Highlight the RDF file. Go to menu item Run > Rdf Analysis.

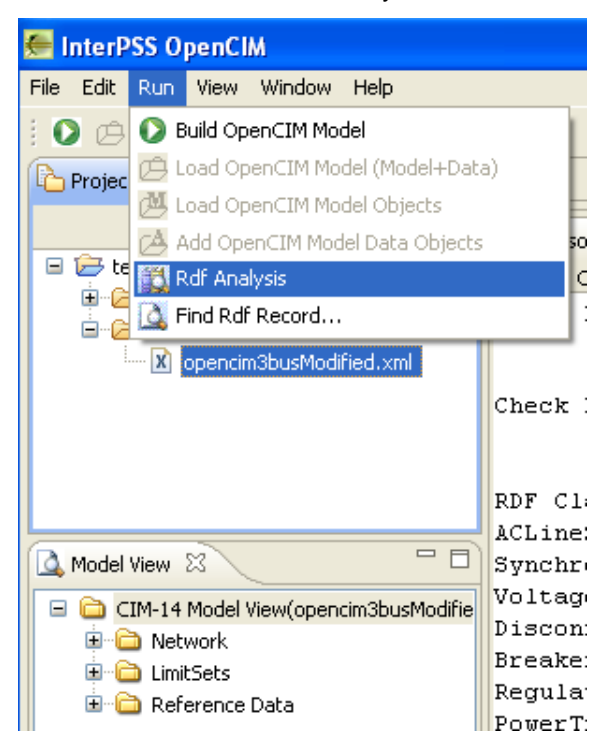

- Right-click on the RDF file and select Rdf Analysis from the popup menu.

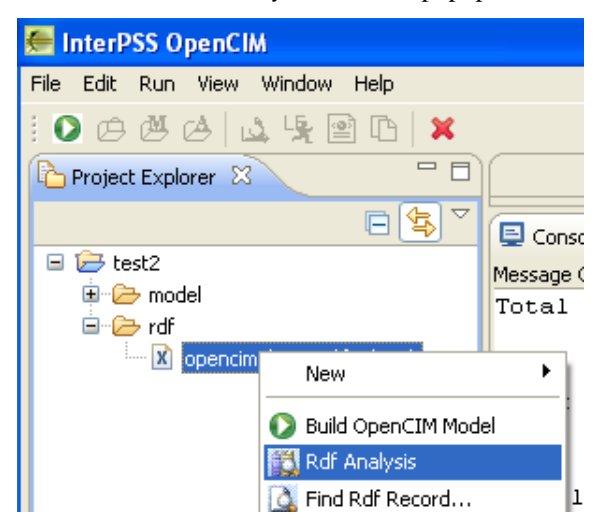

| 🚝 InterPSS OpenCIM                                                     |                                                          |
|------------------------------------------------------------------------|----------------------------------------------------------|
| <u>File E</u> dit <u>R</u> un <u>V</u> iew <u>W</u> indow <u>H</u> elp |                                                          |
|                                                                        |                                                          |
| Project Explorer 🛛 🗖 🗖                                                 | - 0                                                      |
| □ 🔄 🏹                                                                  | 📴 Console 🕴 🔝 Problems 🛛 🕞 🛃 📑 😁 🗂 🗖                     |
| E 🗁 test2                                                              | Message Console                                          |
|                                                                        | Total parsing Time (sec) = 0.047                         |
| opencim3busModified.xml                                                |                                                          |
|                                                                        | Check Rdf input file against the OpenCIM RDF disctionary |
| 🛕 Model View 🛛 🗖 🗖                                                     |                                                          |
| 🖃 🗀 CIM-14 Model View(opencim3busModifie                               | RDF Class Count:                                         |
| 🗈 🗀 Network                                                            | ACLineSegment=3                                          |
| 🕀 💼 LimitSets                                                          | SynchronousMachine=2                                     |
| 🗄 🚞 Reference Data                                                     | VoltageLevel=5                                           |
|                                                                        | Disconnector=20                                          |
|                                                                        | Breaker=7                                                |
|                                                                        | RegulatingControl=2                                      |
|                                                                        | PowerTransformer=2                                       |
|                                                                        | NonConformLoad=1                                         |
|                                                                        | GeographicalRegion=1                                     |
|                                                                        | BaseVoltage=2                                            |
|                                                                        | SubGeographicalRegion=1                                  |
|                                                                        | Substation=3                                             |
|                                                                        | Line=3                                                   |
|                                                                        | Unit=4                                                   |
|                                                                        | BusherSection=5                                          |
|                                                                        | ThermalGeneratingUnit=2                                  |
|                                                                        | ConnectivityNode=32                                      |
|                                                                        | Terminal=72                                              |
| < · · · · >                                                            | 3                                                        |
| x test2/rdf/opencim3busModified.xml                                    |                                                          |

Either way, the analysis report will show up in the lower-right Console panel:

## APPENDIX A.3 FINDING RDF RECORD

RDF records can be found by their RDF IDs or by their RDF names. There are two ways to find RDF records in an RDF file based on RDF IDs or RDF names:

- Highlight the RDF file. Go to menu item Run > Find Rdf Record

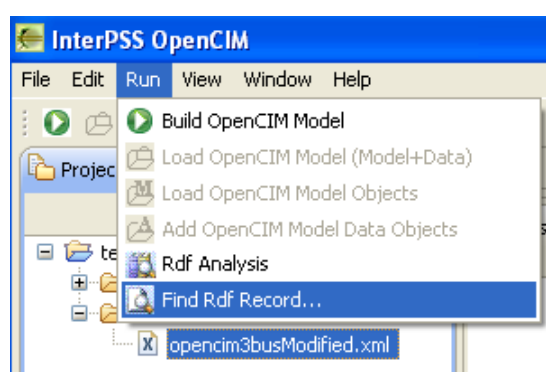

- Right-click on the RDF file and select from the Find Rdf Record popup menu.

| 🚝 InterPSS OpenCIM                                                                                                    |                                     |  |
|----------------------------------------------------------------------------------------------------|-------------------------------------|--|
| File Edit Run View Window Help                                                                                                    |                                     |  |
| :00000                                                                                                    | ×                                   |  |
| Project Explorer 🛛 🗧                                                                                                    |                                     |  |
| E 😫                                                                                                    | 🛛 🗐 Console 🛛 🚦                     |  |
| □                                                                                                    | Message Console<br>Total parsing    |  |
| opencim3busModified vml                                                                                                    | New •                               |  |
|                                                                                                    | Build OpenCIM Model<br>Rdf Analysis |  |
| CIM-14 Model View(opencim3     CIM-14 Model View(opencim3     CIM-14 Model View(opencim3     CIM-14 Model View(opencim3     CIM-14 Model View(opencim3     CIM-14 Model View(opencim3     CIM-14 Model View(opencim3     CIM-14     CIM-14 Model View(opencim3     CIM-14     CIM-14 |                                     |  |

The Find Rdf Record dialog appears.

| 🚝 Find Rdf Record                   |                                                                                    |
|-------------------------------------|------------------------------------------------------------------------------------|
| Rdf Record using Rdf Id ○ Rdf Class | ss Name                                                                            |
| <u>R</u> df Id/ClassaName(s):       | <enter by="" class="" id(s)="" name(s),="" or="" rdf="" separated=""  =""></enter> |
|                                     | OK Cancel                                                                          |

Select the appropriate option of either Rdf Id or Rdf Class Name. Enter the Rdf Id or Rdf Class Name, and click on OK. The search result appears in the lower-right Console panel.

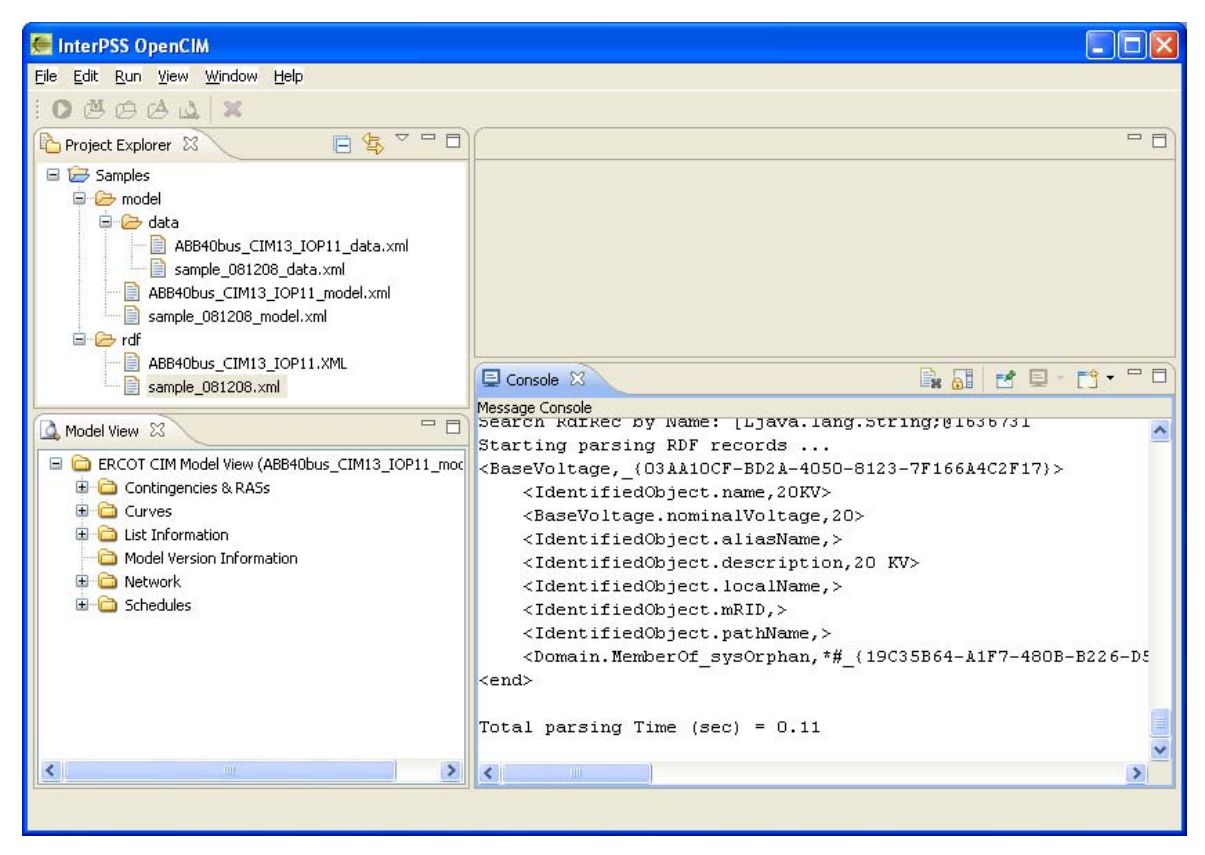

Note: multiple Rdf Ids or Rdf names can be entered, separated by "|" (the vertical bar).